# 登録情報の確認・変更マニュアル (引取業者・フロン類回収業者・解体業者・破砕業者)

本マニュアルは、自動車リサイクルシステム(JARS)に登録している事業者(事業所)情報の確認および変更を 行う場合の手順です。

※2023年10月1日からのインボイス制度開始に伴い、インボイス番号の登録・確認の手順を追加しました。 詳細はP4以降をご覧ください。

### 1.登録情報の確認

# ①電子マニフェストシステムの工程メニュー選択の画面の「事業者/事業所名 確認・変更」をクリックすると、 現在登録されている事業者/事業所情報が表示される。

| 引取工程 > メニュー選                                 | 選択 (JPRS1000)       |                   |      |            |                                    |            |               |              |   |     |
|----------------------------------------------|---------------------|-------------------|------|------------|------------------------------------|------------|---------------|--------------|---|-----|
|                                              |                     |                   |      |            |                                    | ď          | ログアウト         | ● 画面印刷       | ? | ヘルプ |
| 事業所コード 100                                   | 120300102           | 事業者/事業所名<br>確認·変更 | 00事業 | 能者         |                                    |            |               |              |   |     |
| 登録満了日         2021           1.電子マニフェストにより   | 2/02/28<br>よる移動報告   |                   |      | クリ         | <mark>אַל</mark>                   |            |               |              |   |     |
| 1.1         引渡報告           1.2         確定済車台 | フロン類回収業者<br>使用済自動車の | への<br>引渡報告        |      | 1.3<br>1.4 | <ul> <li>引;</li> <li>確定</li> </ul> | 度報告<br>济車台 | 解体業者へ<br>使用済自 | の<br>動車の引渡報告 |   |     |

事業者情報詳細/変更申請の画面が表示される ②「変更申請画面へ」をクリックすると、登録情報の変更が可能 ③「こちら」をクリックするとインボイス番号の確認が可能

(操作手順はP2へ) (操作手順はP3へ)

| HFRH+00/ 30.9C             | Ψan (arnaaaa)               |            |           |                     |                              |                   |                         | . <b>ギノフ来</b> 日の | √[] ( ] ( ] ( ] ( ] ( ] ( ] ( ] ( ] ( ] ( | ٦ |
|----------------------------|-----------------------------|------------|-----------|---------------------|------------------------------|-------------------|-------------------------|------------------|-------------------------------------------|---|
| 注りサイクルジ                    | ノステムに登録されてい                 | いる、貴事業所    | の【31取業に   | 関する情 <u>報】 本ま</u> る | ーしています>                      |                   |                         | 「こちら」をクリッ        | 仰重記(は<br>y <b>ク</b>                       |   |
| >適格請求書到                    | 、画面から変更単請を行う<br>発行事業者登録番号(- | インボイス登録    | 番号)の確認    | ・登録は <u>こちら</u>     | 2,59 SNBC//J                 | 0127              |                         |                  |                                           |   |
| 1に関する情報                    |                             |            |           |                     | 事業所に関する情報                    | ŧ.                |                         |                  |                                           |   |
| 事業者コード                     | 1000107                     |            |           |                     | 要素所コー                        | e                 | 1000107001              |                  |                                           |   |
| 事業者名                       | 〇〇株式会社                      |            |           | 事業所名                |                              | ♦♦営業所             |                         |                  | 1                                         |   |
| 山中市の                       |                             |            | [電話番号]    | 090-0000-0001       | [電話番号                        | ]                 | 090-0000-0003           |                  |                                           |   |
| 代表者者                       | 代表有名 山田 太郎                  |            | [FAX番号]   | 090-0000-1001       | 住所 〒888-8888                 |                   | 〒888-8888 ○○県◆◆市△△町8-88 |                  |                                           |   |
| 住所 〒999-9999 東京都港区△△ 9-9 9 |                             |            |           | 自治体                 |                              | 〇〇県 (自治体コード:999)  |                         |                  |                                           |   |
| イクル既連担当者の                  | )情報(事業者)                    |            |           |                     | リサイクル関連担当                    | 当者の情              | 報(引取業)                  |                  |                                           |   |
| L PPHPO J                  | 日東半りりイリル版日                  |            | [ 愛知田長 ]  | 090-0000-0002       |                              | 1907 - 901 9780 C | [ 雷狂至月 ]                | 090-0000-0004    | -                                         |   |
| [ 担当者名 ]                   | 車 利差子                       |            |           | 090-0000-1002       | [担当者名]                       | ]                 | 車 譜論                    | [FAX表문]          | 090-0000-1004                             | - |
| [ 住 弱 ]                    | 〒888-8888 ○○県◆◆市            |            | 1100871   | 000 0000 1002       | [ x = th = K h = ] samplaßer |                   | ample8xxx.co.ip         |                  | -                                         |   |
| 業に関する情報                    |                             | -          |           |                     | 口座情報                         |                   |                         |                  |                                           |   |
| 自治体登録・許可                   | 可番号 20522000101             |            | <b>T</b>  | <b>Z#</b>           | 金融機関                         |                   | 1001 みずほ銀行              |                  |                                           |   |
| 自治体登録・許可                   | 満了日 2020/12/31              |            | 朱 (01/438 | 10 m                | 友店                           |                   | 100 本店                  |                  |                                           |   |
| 主な業種                       | 中古部品販売 ·                    | 使用済自動車解体/砌 | 辞等        |                     | □座種別                         |                   | 普通                      | 口座番号             | 1101040                                   |   |
| [ 業者情報公開電                  | गरु । न                     |            |           |                     | 口座名盖人                        | カナ                | ヤマダ タロウ                 |                  | (2)                                       | ク |
|                            |                             |            |           |                     | CONT.                        | 漢字                | 山田太郎                    |                  | <b>_</b>                                  |   |
|                            |                             |            |           |                     |                              |                   |                         |                  |                                           |   |
|                            |                             |            |           |                     |                              |                   |                         |                  | (安東由諸西面)                                  | 2 |

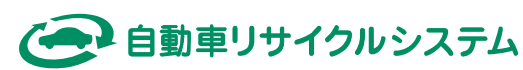

### 2.登録情報の変更

変更ができる項目は、以下の5項目となります。

- ・事業者に関する情報の電話番号、FAX番号
- ・リサイクル関連担当者の情報(事業者)の部署名、担当者名、住所、電話番号、FAX番号
- ・業者情報の公開可否
- ・事業所に関する情報の電話番号
- ・リサイクル関連担当者の情報(引取業)の部署名、担当者名、メールアドレス、電話番号、FAX番号

#### ①変更を行う場合は、該当する項目の空白欄に変更内容を入力する ②入力が完了したら「申請」をクリックする

※登録されている情報を削除したい場合は、「□現在の登録内容を削除」にチェックマークを入れる

#### 事業者情報詳細/変更申請(JPRS0950)

| (メニューに戻る)                                       |        |                              |      | (♂ ログアウト)       | (P 画面印刷) (? ヘルブ)   |
|-------------------------------------------------|--------|------------------------------|------|-----------------|--------------------|
|                                                 |        |                              |      |                 |                    |
| <現在リサイク                                         | ルシス    | テムに登録されている、貴事業所の【引取業に関する     | 情報】  | を表示しています>       |                    |
| <ul> <li>変更する内容を</li> </ul>                     | 以下の理   | 目に入力してください。(変更しない項目は入力不要です)  |      |                 |                    |
| ・既に登録されて                                        | いる内容   | を消したい場合は「現在の登録内容を削除」チェックボックス | オロチェ |                 | ※登録内容の削除           |
| (ただし、入力                                         | が必須で   | ある項目の内容を消すことはできません)          |      |                 | 《豆虾用の肋脉            |
| 事業者に関する情報                                       | i      |                              |      |                 |                    |
|                                                 |        | 現在の登録内容                      |      | 変更申請內容          |                    |
| 電話番号                                            |        | 090-0000-0001                | -    |                 | M [                |
| FAX番号                                           |        | 090-0000-1001                | -    | (¥角数平)          | □現在の登録内容を削除        |
| 事業所に関する情報                                       | i      |                              |      |                 |                    |
|                                                 |        | 現在の登録内容                      |      | 安平申請內容          |                    |
|                                                 |        |                              |      |                 |                    |
|                                                 |        |                              |      |                 |                    |
| <以下の項目は                                         | 因取     | 業】に関する情報です>                  |      |                 |                    |
| リサイクル既連担当                                       | 者の情報   | 仮 (引取業)                      |      |                 |                    |
|                                                 |        | 現在の登録内容                      |      | 変更申請內容          |                    |
| 部署名                                             | カナ     | ジドウシャリサイクルマドグチ               | -    | (全角カタカナ、全角英数記号) |                    |
|                                                 | 漢字     | 自動車リサイクル窓口                   | -    | (全角文平)          |                    |
| 册马安化                                            | カナ     | タカハシ ヨウスタ                    | -    | (全角カタカナ)        |                    |
| 2400                                            | 漢字     | 高橋 洋介                        | -    | (全角文平)          |                    |
| 電話基号                                            |        | 090-0000-0004                | -    | (半角数字)          |                    |
| FAX番号                                           |        | 090-0000-1004                | -    | (半角数字)          | □現在の登録内容を削除        |
| <u>አ</u> ールアドレ:                                 | κ.     | sample8xxx.co.jp             | -    | (半角英数起号)        | □現在の登録内容を削除        |
| 引取業に関する情報                                       | I      |                              |      |                 | <b>ハ</b> ーーーン      |
|                                                 |        | 現在の登録内容                      |      | 変更申請內容          |                    |
| 業者情報公開可                                         | 否      | <u>न</u>                     | -    | □ 「否」に変更する      |                    |
| <ul> <li>ご 座情報</li> <li>・ 変更申請可能な項目(</li> </ul> | t ありませ | ha                           |      |                 | <mark>②クリック</mark> |
|                                                 |        |                              |      |                 |                    |
| (* 戻る)                                          |        |                              |      |                 | 申請                 |
|                                                 |        |                              |      |                 |                    |

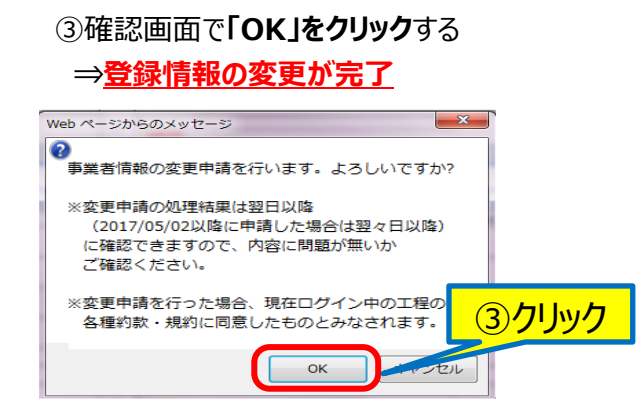

当日の7:00~18:00の間に変更された情報は翌日以降、 18:00から21:00の間に変更された情報は翌々日以降に リサイクルシステムで確認ができます。

変更申請を行った場合は、その情報がリサイクルシステムに反映 されるまで、新たな変更の追加および申請の取消はできません。

また、リサイクルシステム運営者によって変更済または変更予約済 のため、変更申請内容が反映されないことがあります。 改めて登録情報を確認したうえで、変更が必要な場合は、 再度申請を行ってください。

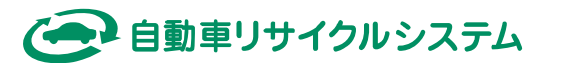

# 3. インボイス番号の登録・確認手順

<自動車リサイクルシステムへの登録に関する注意点>

✓国税庁の公表サイトに自社のインボイス番号が公表されていない場合は、登録できません。

国税庁インボイス制度適格請求書発行事業者公表サイト(nta.go.jp)

→公表後、速やかに登録してください。

→国税庁への登録申請・承認から、公表サイトへの掲載はタイムラグがあります。 申請がお済みでない方は、お早めの申請をお願いいたします。

✓インボイス番号に変更が生じた場合は、JARSでも更新が必要です。

<u>特集 インボイス制度 (nta.go.jp)</u>

適格請求書発行事業者の登録件数及び登録通知時期の目安について

→インボイス番号の失効・変更がある場合は、速やかに更新してください。

#### ① **「こちら」をクリック**する

事業者情報詳細/変更申請(JPRS0950)

メニューに戻る

| <現在リサイクルシステムに登録されている、貴事業所の【引取業に関する情報】を表示しています> ・[]で囲まれた項目は、画面から変更申請を行うことが可能です。「変更申請画面へ」ボタンを押して、変更する内容を入力してください。 >適格請求書発行事業者登録番号(インボイス登録番号)の確認・登録は |                      |          |               |  |  |  |  |  |
|----------------------------------------------------------------------------------------------------|----------------------|----------|---------------|--|--|--|--|--|
| 事業者に関する情報                                                                                                    |                      | 事業所に関する情 | 情報 ①クリック      |  |  |  |  |  |
| 事業者コード 9999999                                                                                                    |                      | 事業所コード   | 9999999001    |  |  |  |  |  |
| <b>事業者名</b> 〇〇〇事業者                                                                                                    |                      | 事業所名     | ○○○営業所        |  |  |  |  |  |
|                                                                                                    | [電話番号] 090-0000-0001 | [ 電話番号 ] | 090-0000-0003 |  |  |  |  |  |
| 作主半々 山田 士郎                                                                                                    | F F F W R            | 14-32    |               |  |  |  |  |  |

インボイス番号(13桁半角数字)を入力する
 「国税庁登録情報の確認」をクリックする

| 4  | **************************************      | IDD600E0)                                 |                                           |                             |
|----|---------------------------------------------|-------------------------------------------|-------------------------------------------|-----------------------------|
| -₹ |                                             | JI ((30330)                               |                                           |                             |
| C  | メニューに戻る                                     |                                           | 6                                         | <u> ロクアウト</u> P 画面印刷  ? ヘルフ |
|    | インボイスに関する情報                                 |                                           |                                           |                             |
|    | 事業者コード                                      | 9999999                                   | データ更新日                                    | -                           |
|    | [                                           | インボイス登録番号                                 | _                                         |                             |
|    |                                             | 事業者名                                      | ○○○事業者<br>(登録/更新ボタンを押しても更新されません)          |                             |
|    | システムに登録されている<br>インボイス情報                     | 住所                                        | ○○県○○市○○町9-99-9<br>(登録/更新ボタンを押しても更新されません) |                             |
|    |                                             | 登錄年月日                                     | 取消年月日                                     | 失効年月日                       |
|    |                                             |                                           |                                           |                             |
|    | 適格請求書発行事業者登録番号<br>(インボイス登録番号)               | T 1234567890123<br>(13桁 半角数字)             | 国税庁登録情報の確認                                |                             |
|    | 티밴는좌석사태                                     |                                           |                                           |                             |
|    | ШФЛТ豆跡前#8<br>(※)                            | <mark></mark>                             |                                           |                             |
|    | <br>※このサービスは、国税庁適格請求書発<br>サービスの内容は国税庁によって保証 | 】<br>経行事業者公表システムのWeb-API機能を<br>Eされたものではない | <br>利用して取得した情報をもとに作成して                    | こ いるが、                      |
| (  | 🕐 戻る                                        |                                           |                                           | 登録/更新 登録内容のクリア              |

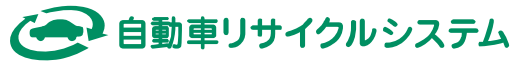

( 「 ログアウト ) ( Р 画面印刷

) (? ヘルプ

# ④ 国税庁登録情報が自社の情報であること確認し、「登録/更新」をクリックする ※国税庁から受領した登録通知書の内容を確認してください。

| ューに戻る                   |                 | (ð ¤ð                                                    | 「アウト) (P 画面印刷) (? へ |
|-------------------------|-----------------|----------------------------------------------------------|---------------------|
| ボイスに関する情報               |                 |                                                          |                     |
| 事業者コード                  | 9999999         | データ更新日                                                   | 2022/10/10          |
|                         | インボイス登録番号       | T1234567890123                                           |                     |
| システムに登録されている<br>インボイス情報 | 事業者名            | ○○○事業者<br>(金録/更新ポタンを押しても更新されません)                         |                     |
|                         | 住所              | ○○県○○市○○町9-99-9<br>(登録/更新ボタンを押しても更新されません)                |                     |
|                         | 登錄年月日           | 取清年月日                                                    | 失効年月日               |
|                         | 2023/10/01      | 2023/11/01                                               | 2025/03/31          |
| 格請求書発行事業者登録番号           | т 1234567890123 | 国税庁登録情報の確認                                               |                     |
| (インボイス登録番号)             | (13桁 半角数字)      |                                                          |                     |
|                         | 事業者名            | 000事業者                                                   |                     |
| 国际庁登録情報                 | 住所              | ○○県○○市○○町9-99-9                                          |                     |
| (※)                     | 登錄年月日           | 取消年月日                                                    | 失効年月日               |
|                         | 2023/10/01      | 2023/11/01                                               | 2025/03/31          |
| 登録通知書の内容と               | 必ず確認してください      | <ul> <li>そそれ明してもXX手した論報酬をもとに計算なしている</li> <li></li> </ul> | 小                   |

#### ⑤ 登録完了のメッセージを確認する

| ューに戻る)                        |                     | (                                                 | 「 ログアウト ) ( P 画面印刷 ) | (? ~n |
|-------------------------------|---------------------|---------------------------------------------------|----------------------|-------|
|                               |                     | )                                                 |                      |       |
| ノボイスに関する情報                    |                     |                                                   |                      |       |
| 事業者コード                        | 9999999             | データ更新日                                            | 2023/11/10           | ]     |
|                               | インボイス登録番号           | T9999999999999                                    |                      | -     |
|                               | 事業者名                | <ul> <li>〇〇〇事業者 (登録/更新ボタンを押しても更新されません)</li> </ul> |                      |       |
| システムに登録されている<br>インボイス情報       | 住所                  | ○○県○○市○○町9-99-9 (登録/更新ボタンを押しても更新されません)            |                      |       |
|                               | 登錄年月日               | 取消年月日                                             | 失効年月日                |       |
|                               | 2023/10/01          | -                                                 | _                    |       |
| 適格請求書発行事業者登録番号<br>〈インボイス登録番号〉 | т (999999999999999) | 国税庁登録情報の確認                                        |                      |       |
|                               | (13桁 半角数字)          |                                                   |                      | ]     |
|                               | 事業者名                | 000事業者                                            |                      | ]     |
| 国税庁登録情報                       | 住所                  | ○○県○○市○○町9-99-9                                   |                      |       |
| (**)                          | 登録年月日               | 取消年月日                                             | 失効年月日                |       |
|                               | 2023/10/01          | -                                                 | _                    |       |

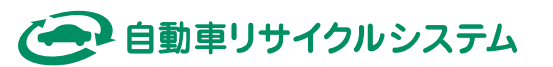

# 4. インボイス番号の取消手順

自動車リサイクルシステムに登録したインボイス番号を取り消す場合は、以下の手順で 登録を削除してください。登録を削除すると、非適格業者として判断されます。

### ① 「登録内容のクリア」をクリックする

| ボイスに関する情報               |                   |                                           |            |               |
|-------------------------|-------------------|-------------------------------------------|------------|---------------|
| 事業者コード                  | 9993999           | データ更新日                                    | 2022/10/10 |               |
|                         | インボイス登録番号         | T1234567890123                            |            |               |
|                         | 事業者名              | ○○○事業者<br>(窒益/更新ポタンを押しても更新されません)          |            |               |
| システムに登録されている<br>インボイス情報 | 住所                | ○○県○○市○○町9-99-9<br>(金緑/更新ボタンを押しても更新されません) |            |               |
|                         | <b>登錄年月日</b>      | 取清年月日                                     | 失効年月日      |               |
|                         | 2023/10/01        | 2023/11/01                                | 2025/03/31 |               |
| 网络请求者死行事業者登録番号          | т [1234567890123] | 国税庁登録情報の確認                                |            |               |
| (インボイス登録番号)             | (1)桁 半角散字)        |                                           |            |               |
|                         | 事業者名              | 000事業者                                    |            |               |
| 国核疗登録情報                 | 住所                | 00県00市00町9-99-9                           |            |               |
| ()())                   | 型錄年月日             | 取清年月日                                     | 失効年月日      |               |
|                         | 2023/10/01        | 2023/11/01                                | 2025/03/31 | <b>H</b> Llow |

## ② 登録内容削除 (クリア)のメッセージを確認する

| 事業者情報詳細/変更申請(JF                           | PRS0950)                                         |                                           |                      |          |
|-------------------------------------------|--------------------------------------------------|-------------------------------------------|----------------------|----------|
| 登録内容をクリアしました。                             |                                                  |                                           |                      |          |
| (メニューに戻る)                                 |                                                  | (                                         | 「 ログアウト ) ( P 画面印刷 ) | (? ~~~)  |
|                                           |                                                  |                                           |                      |          |
| インボイスに関する情報                               |                                                  |                                           |                      |          |
| 事業者コード                                    | 9999999                                          | データ更新日                                    | -                    |          |
|                                           | / 보 / 그 장성 로 모                                   |                                           |                      | -<br>]   |
|                                           | 1 ノホ1 人豆豚番ち                                      | -<br>〇〇〇事業者                               |                      |          |
| シフテルに登録されている                              |                                                  | (登録/更新ボタンを押しても更新されません)                    |                      |          |
| インボイス情報                                   | 住所                                               | ○○県○○市○○町9-99-9<br>(登録/更新ボタンを押しても更新されません) |                      |          |
|                                           | 登錄年月日                                            | 取消年月日                                     | 失効年月日                |          |
|                                           | -                                                | -                                         | -                    |          |
|                                           |                                                  |                                           |                      | 1        |
| 連格請求書発行事業者登録番号<br>(インボイス登録番号)             | ۱ L                                              | 国祝庁登録情報の確認                                |                      |          |
|                                           | (13桁 半角数字)                                       |                                           |                      |          |
|                                           | 事業者名                                             | -                                         |                      |          |
| 国税庁登録情報                                   | 住所                                               | -                                         |                      |          |
| (*)                                       | 登録年月日                                            | 取消年月日                                     | 失効年月日                |          |
|                                           | -                                                | _                                         | _                    |          |
| ※このサービスは、国税庁適格請求書発行<br>サービスの内容は国税庁によって保証さ | <del>庁事業者</del> 公表システムのWeb-API機能を利用<br>されたものではない | 目して取得した情報をもとに作成しているた                      | jК.,                 |          |
| <b>( )</b> 戻る                             |                                                  |                                           | 登録/更新 〇 登録           | 経験内容のクリア |

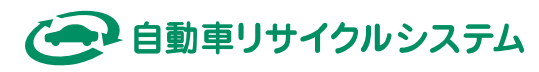